## Invite a non profit to post events

Dashboard | Profits 4 Purpose

# Step 1: Select "events" from the administration dropdown

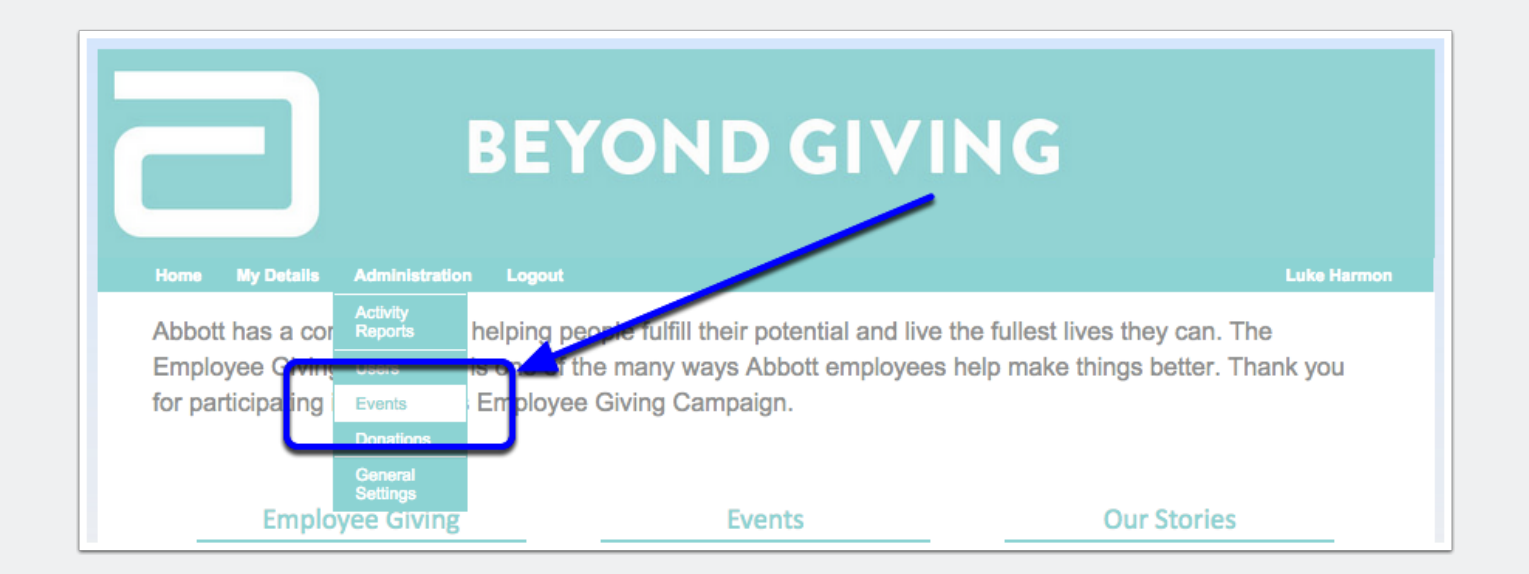

## Invite a non profit to post events

#### **Step 2: Navigate to the Invite Non Profits page**

Select "Search" and then select "Invite Non-Profits"

| Search       | Add Events                | Setup                                      |     |
|--------------|---------------------------|--------------------------------------------|-----|
| SVP Form     | Invite Non-Profits Manag  | ge Tags                                    |     |
| Send Ema     | il Invitations to Non-Pro | *                                          |     |
| Non-Profit * |                           | $\mathbf{X}$                               | Q   |
| Email *      | Can't find your           | r non-profit? Click here to edd a new one. | Add |
|              | J Send Inv                | itation                                    |     |

#### Step 3: Invite your non profit

Type in the non profit you would like to invite, enter the email address you would like the invitation sent to and hit "Send Invitation". Don't forget to click "Add" after typing in the email address!

| Non-Profit * | Boys And Girls Clubs Of Thecumberland Plateau Inc, Boys And Girls Club Of Scott County (Oneida, TN) |
|--------------|----------------------------------------------------------------------------------------------------|
|              | Can't find your non-profit? Click here to add a new one.                                            |
| Email *      | luke@profits4purpose.com x                                                                          |
|              | Add                                                                                                 |
|              |                                                                                                    |